# **AKO SA NESTRATIŤ** VUNIVERZITNEJ KNIŽNICI

# Ako si nastavíte **EDUROAM/WIFI**

# AKO SI NASTAVIŤ WIFI

1.www.upjs.sk 2. Kliknite na ikonu Intranetu, ktorá sa nachádza vpravo hore pod vyhľadávacím oknom. 3. Ak je to potrebné, prihláste sa do Intranetu, kliknutím na odkaz MS365.

4. Zvoľte sekciu Informačné portály a návody.

### 5. Z ponuky vyberte: Prístup do Wifi.

6. Zobrazia sa vám údaje používateľa, ktorý je prihlásený do Intranetu.

7. V modrom okne vľavo je uvedená informácia, či je vaše heslo do siete Eduroam aktívne. 8. V prípade, že je heslo neaktívne, alebo si heslo nepamätáte, kliknite na možnosť Zmeniť heslo.

## **PODMIENKY HESLA WIFI/PROXY/OPEN VPN**

#### Prihlasovacie meno

aisID@upjs.sk (študent)

meno.priezvisko@upjs.sk (zamestnanec)

#### Heslo pre Wifi/Proxy/Open VPN

- musí byť iné ako heslo pre email
- musí byť dlhšie ako 8 znakov

### Svoje údaje si starostlivo uchovajte.

### **KDE NÁJDETE PRIHLASOVACIE ÚDAJE**

Prihlasovacie údaje k emailu nájdete v AlSe v správach.

Ak ste ešte nikdy neboli v upjš emaile prihlásený, je potrebné sa prvýkrát prihlásiť a aktivovať si nové heslo.

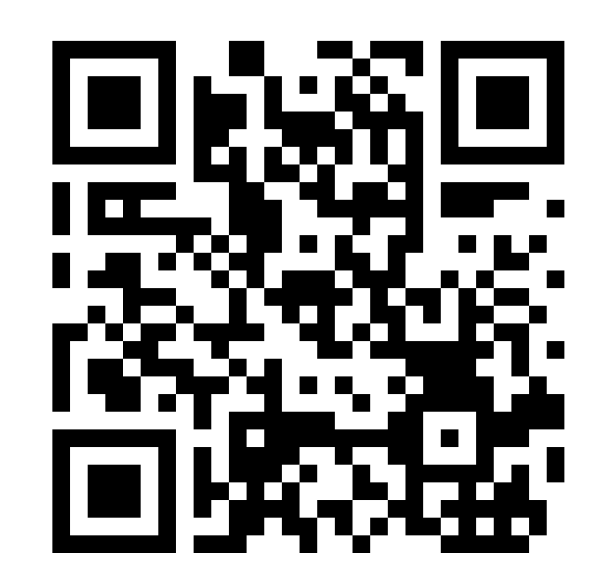

#### /WIFI/HESLO/ .UPJS.SK

# ZVLÁDLI STE TO?

Viac informácií, otváracie hodiny, aktuality z univerzitnej knižnice a video návody nájdete na našej webstránke: www.uk.upjs.sk

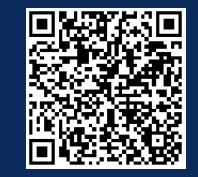

www.uk.upjs.sk

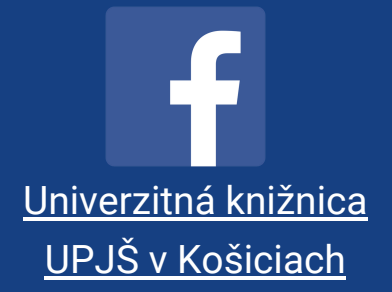

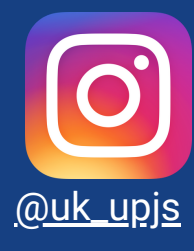